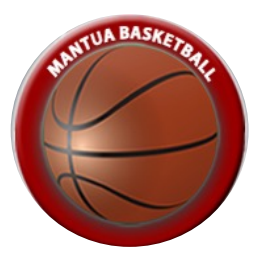

# Game Sign-Up Instructions for Referees

Mantua Basketball

#### Content

Logging in

Find available assignments Assign yourself to a game View your assignments

Questions? headref@mantuabasketball.org

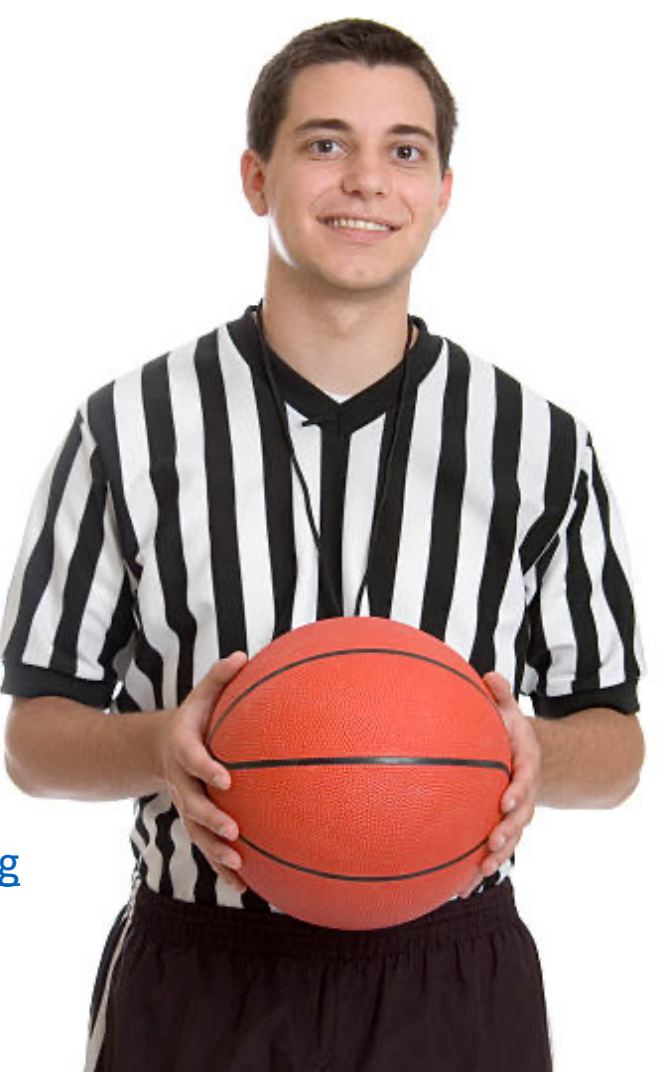

### Logging in

# To sign up to referee basketball games, you need to log into your TeamSideline account:

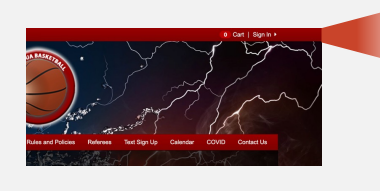

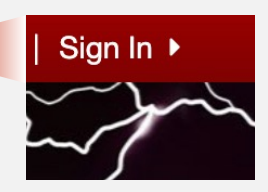

Go to mantuabasketball.org

Click on Sign In

| =mail ×          |    |
|------------------|----|
| (histoach@gnal.c | 10 |
|                  |    |
|                  |    |
| Password *       |    |

Log in with your username and password

# Your account home page will show links related to officiating on the right-hand side

| * | My Account 🕶     | Officials Management      | ✓ Team Sites ✓                            |
|---|------------------|---------------------------|-------------------------------------------|
|   | Home             |                           |                                           |
|   | Use this page    | to navigate to "Mantua Ba | asketball" functions which you have acces |
|   | My Account       | (                         | Officials Management                      |
|   | My Profile       |                           | Officials Profile                         |
|   | Members          |                           | Assignments                               |
|   | Order History    |                           | Request Assignments                       |
|   | Enrollments      |                           | Post Game Reports                         |
|   | Volunteer Shifts | l                         | Manage Blocks                             |
|   | Place Order      |                           |                                           |

From your account home screen click on Request Assignments

The Available Assignment section of the page lets you search all games and the referee assignments. It usually makes sense to set the field "Unavailable" to "Hide" and then click "Search".

| Game Date           |               |                   | Role                                                                                    | All Roles 🔹           |     |    |
|---------------------|---------------|-------------------|-----------------------------------------------------------------------------------------|-----------------------|-----|----|
| Location            | All Locations | •                 | Level of Play                                                                           | All Types 🔹           |     |    |
| Unavailable \star   | Hide •        |                   |                                                                                         |                       |     |    |
|                     |               |                   |                                                                                         |                       |     |    |
| Date                |               | Role/LOP          | Game                                                                                    |                       |     |    |
| 12/11/2022 06:15 Pf | Ν             | SEC<br>Recreation | Mantua Basketball Registratio<br>56GT07_Silver vs 56GT05_Ora<br>Mantua ES Gym - Court 1 | n, 56 Girls<br>ange   | ~ 4 | 2: |
| 12/17/2022 02:05 PI | М             | PRI<br>Recreation | Mantua Basketball Registratio<br>34GT05_Orange vs 34GT07_S<br>Mantua ES Gvm - Court 1   | n, 34 Girls<br>Silver | ✓ 4 |    |

Note that the referee slots shown are limited to those that you are approved to referee based on your experience level. For instance, if you are new to officiating, you may only see games for 3/4 Girls games.

## Assign yourself to a game

Each referee slot in the list shows the following :

Date of the game

**Role**: PRI for the lead referee and SEC for the secondary referee. **Game** Information: includes division, teams, and location.

| Date                | Role/LOP          | Game                                                                                                    |      |             |           |                                                   |
|---------------------|-------------------|----------------------------------------------------------------------------------------------------|------|-------------|-----------|---------------------------------------------------|
| 12/11/2022 06:15 PM | SEC<br>Recreation | Mantua Basketball Registration, 56 Girls<br>56GT07_Silver vs 56GT05_Orange<br>Mantua ES Gym - Court 1   |      |             | ✓ 🐣       |                                                   |
| 12/17/2022 02:05 PM | PRI<br>Recreation | Mantua Basketball Registration, 34 Girls<br>34GT05_Orange vs 34GT07_Silver<br>Mantua ES Gym - Court 1   |      |             | ✓ 🛎       |                                                   |
| 12/17/2022 03:15 PM | PRI<br>Recreation | Mantua Basketball Registration, 34 Girls<br>34GT06_Graphite vs Turnpike 3/4G<br>Mantua ES Gym - Court 1 |      |             | **        |                                                   |
| 12/17/2022 03:15 PM | SEC               | Mantua Basketball Registration, 34 Girls                                                                | Role | Official    | Status    | Contact Information                               |
|                     | Recreation        | 34GT06_Graphite vs Turnpike 3/4G<br>Mantua ES Gvm - Court 1                                             | SEC  | John<br>Doe | Confirmed | john.doe@email.com<br>703-872-0935<br>(Preferred) |

### Action Icons:

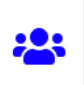

clicking the people icon shows the referees that have so far signed up for that slot, if any

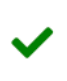

clicking the checkmark will sign you up for that slot

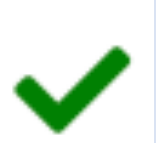

To assign yourself to one of the slots:

## Click on the green checkmark

Note that the system does not give any indication that the assignment has been registered. But you can check that the assignment went through by checking your active assignments as described on the next page.

### View your assignments

Go to the account home page

**Click on Assignments** 

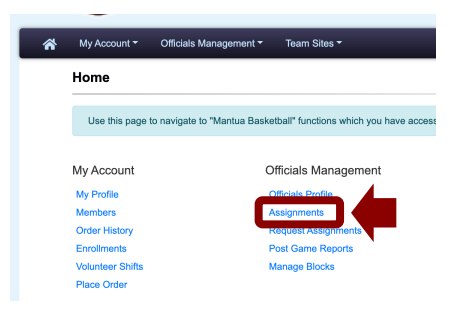

# The Confirmed Assignment section shows all slots you have signed up for.

#### **Confirmed Assignments**

Confirmed Assignments are final. If changes are required, please contact your Officials Coordinator. Subscribe to your Confirmed Assignments Calendar

|                                        |                   |                                                                                                    | Show all |
|----------------------------------------|-------------------|----------------------------------------------------------------------------------------------------|----------|
| Date                                   | Role/LOP          | Game                                                                                                  |          |
| 02/26/2023 05:15 PM                    | SEC<br>Recreation | Mantua Basketball Registration, 56 Girls<br>56GT05_Orange vs 56GT02_Purple<br>Mantua ES Gym - Court 1 | **       |
| H I H H Page size: 10 Items in 1 pages |                   |                                                                                                    |          |

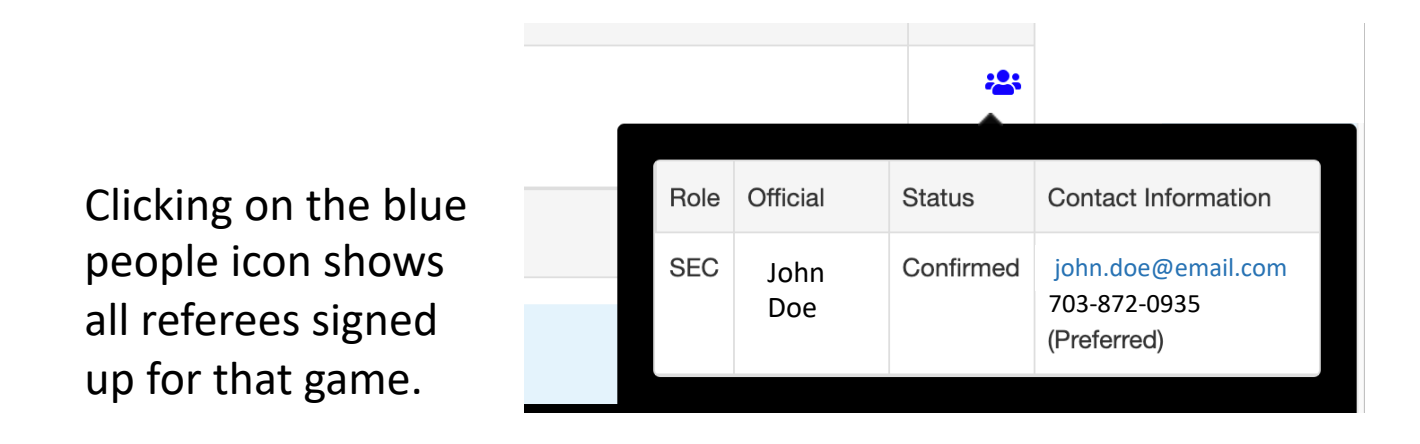